# Solucionando o Erro 0x800f081f no DISM ao Aplicar o Package\_for\_RollupFix

## O Problema:

Ao tentar aplicar o "Package\_for\_RollupFix" utilizando a ferramenta DISM (Deployment Imaging Service and Management Tool) no Windows, você pode encontrar o erro 0x800f081f. A mensagem de erro completa geralmente é:

Error occurred - Package\_for\_RollupFix Error: 0x800f081f Error: 0x800f081f DISM failed. No operation was performed. For more information, review the log file. The DISM log file can be found at C:\WINDOWS\Logs\DISM\dism.log

### Análise do Problema:

O erro 0x800f081f é um código de erro específico que indica que um ou mais arquivos necessários para a operação não puderam ser encontrados. Este erro pode ocorrer durante a aplicação de atualizações, pacotes de correção ou ao tentar reparar a imagem do sistema com o DISM. Os sintomas incluem falhas na atualização do Windows, problemas de estabilidade do sistema e a impossibilidade de completar operações de manutenção do sistema.

### Causa Raiz:

A causa raiz do erro 0x800f081f geralmente está relacionada à falta de arquivos ou componentes necessários que o DISM precisa acessar para completar a operação. Isso pode ocorrer devido a:

- 1. Arquivos de sistema corrompidos ou ausentes.
- 2. Problemas de conectividade com o Windows Update.
- 3. Configurações incorretas do Windows Update.
- 4. Imagem do sistema danificada.

### Solução:

Para resolver o erro 0x800f081f, siga os passos abaixo:

# 1. Verificar a Conectividade com o Windows Update:

Certifique-se de que seu sistema está conectado à internet e que o Windows Update está funcionando corretamente.

# 2. Executar o Windows Update Troubleshooter:

# Procedimento.com.br

- Abra as **Configurações** do Windows.
- Vá para Atualização e Segurança > Solução de Problemas.
- Selecione Windows Update e clique em Executar a solução de problemas.

## 3. Usar o Comando DISM com a Fonte Correta:

- Abra o Prompt de Comando como Administrador.
- Execute o seguinte comando para verificar a integridade da imagem do sistema:

dism /online /cleanup-image /scanhealth

 Se o comando acima identificar problemas, execute o seguinte comando para tentar repará-los:

dism /online /cleanup-image /restorehealth

 Se o comando restorehealth falhar, você pode especificar uma fonte alternativa (como um ISO do Windows ou uma unidade de instalação USB):

```
dism /online /cleanup-image /restorehealth /source:WIM:X:\sourc
es\install.wim:1 /limitaccess
```

Substitua X: pela letra da unidade onde a mídia de instalação está localizada.

### 4. Executar o SFC (System File Checker):

 Após executar o DISM, execute o comando SFC para verificar e reparar arquivos de sistema corrompidos:

sfc /scannow

### 5. Reiniciar o Computador:

 Após a execução dos comandos DISM e SFC, reinicie o computador e tente aplicar o "Package\_for\_RollupFix" novamente.

### 6. Revisar os Logs do DISM:

 Se o problema persistir, revise o arquivo de log do DISM localizado em C:\WINDOWS\Logs\DISM\dism.log para obter mais detalhes sobre o erro.

**Nota:** Certifique-se de que você está utilizando uma conta de administrador para executar esses comandos e que seu sistema está atualizado com as últimas atualizações do Windows.